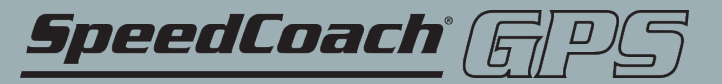

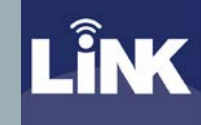

## HOW TO UPDATE YOUR SPEEDCOACH GPS MODEL 2 USING NK LINK FOR MAC

| ₩ NK LiNK software support ×     | +                                                                      |                                                                                                    |            | —                | Ø                    | ×   |
|----------------------------------|------------------------------------------------------------------------|----------------------------------------------------------------------------------------------------|------------|------------------|----------------------|-----|
| ← → ♂ ଢ                          | 🛛 🔒 https://nksports.com/s                                             | support/nk-link/                                                                                                    | <u>↓</u> ∥ |                  | 9 🖥                  | ≡   |
|                                  | CATEGORY NK Manuals and Downloads > CoxBox 08 and 88 / CoxBox Mini >   | Search entire questions here                                                                                                    |            |                  |                      |     |
|                                  | CoxBox CORE / CoxBox GPS       >         SpeedCoach GPS/SUP/OC       > | Torward.                                                                                                    |            |                  |                      |     |
| Make sure you                    | Blue Ocean Megaphone >                                                 | Why after running the firmware update for 2.19, the LINK program is asking me to update again? What is LINK for OSX                                                                         |            |                  |                      |     |
| have the latest<br>version of NK | StrokeCoach                                                            | We have released the LiNK software for transferring, viewing and exporting data files from the Training Pack versions of the SpeedCoach GPS Model 2, SpeedCoach OC 2, and SpeedCoach SUP 2. |            |                  |                      |     |
| LiNK for OS X<br>installed on    | Interval 2000 S<br>EmPower Oarlock                                     | We are asking you to download it, start using it, and most importantly, help us prioritize our ongoing development by telling us what features and capabilities you most want us to add.    |            |                  |                      |     |
| your computer                    | NK LINK                                                                | Note: This program is only compatible with Mac OS X 10.7 or higher.                                                                                                    |            |                  |                      |     |
|                                  | · · · · · · · · · · · · · · · · · · ·                                  | Join the discussion on our "Get More SpeedCoach" Facebook Group!                                                                                                    |            |                  | E                    |     |
|                                  | TAGS                                                                   |                                                                                                    |            |                  |                      |     |
|                                  | LiNK (28) data (16)<br>firmware (6) CoxBox (27)                        | <ul> <li>What can you do with LiNK for OSX?</li> <li>Wirelessly transfer "just go" and workout interval data to Mac for viewing and storage.</li> </ul>                                     |            |                  |                      | ^ 、 |
| ₽ Type here to search            | •                                                                      | i 🚍 🚯 😇 🏹 🔤 🛋 📥 🤹 🧒 😰 📉                                                                                                    | ^ 恤 ♥ .    | <i>(</i> € ⊄») ε | 2:55 PM<br>5/22/2020 | 22  |

 $\mathbf{A}$ 

**Open up LiNK for** OS/X.

At the top of the screen click on Help and then Update you SpeedCoach.

| • • •                                 |       | LiNK <sup>™</sup> for OS X | Version 1.32     |                |                |
|---------------------------------------|-------|----------------------------|------------------|----------------|----------------|
| SpeedCoaches in Range                 | Saveo | d Session Data             |                  |                |                |
| Choose your connection device:        |       | SpeedCoach Name            | Date/Time        | Workout Name   | Total Distance |
| SpeedCoach                            | 1     | SpdCoach 2398162           | 01/24/20 03:48pm | JustGo-0M      | 0.0 m          |
| CoxBox                                | 2     | SpdCoach 2398162           | 01/21/20 11:09am | JustGo-0M      | 0.0 m          |
| To connect to your SpeedCoach:        | 3     | SpdCoach 2398162           | 01/21/20 11:07am | JustGo-0.000KM | 0.000 km       |
| 1: Turn on SpeedCoach                 | 4     | SpdCoach 2398162           | 01/20/20 10:22am | JustGo-0M      | 0.0 m          |
| 2: Select the "Data LINK" menu option | 5     | SpdCoach 2398162           | 01/20/20 10:11am | JustGo-0M      | 0.0 m          |
| searching                             | 6     | SpdCoach 2398162           | 01/02/20 11:37am | JustGo-0M      | 0.0 m          |
|                                       | 7     | SpdCoach 2398162           | 01/02/20 11:37am | JustGo-0M      | 0.0 m          |
|                                       | 8     | SpdCoach 2398162           | 01/02/20 11:34am | JustGo-26M     | 26.3 m         |
|                                       | 9     | SpdCoach 2441110           | 12/12/19 05:16pm | JustGo-0M      | 0.0 m          |
|                                       | 10    | SpdCoach 2233227           | 09/13/19 09:33am | JustGo-0M      | 0.0 m          |
|                                       | 11    | SpdCoach 2233227           | 09/13/19 09:03am | JustGo-0M      | 0.0 m          |
|                                       | 12    | SpdCoach 2441110           | 08/12/19 10:37am | JustGo-6672M   | 6672.5 m       |
|                                       | 13    | SpdCoach 2441110           | 07/26/19 09:13am | JustGo-223M    | 223.5 m        |
|                                       | 14    | SpdCoach 2441110           | 07/26/19 09:12am | JustGo-80M     | 80.3 m         |
|                                       | 15    | SpdCoach 2441110           | 07/26/19 09:10am | JustGo-123M    | 123.8 m        |
|                                       | 16    | SpdCoach 2441110           | 07/26/19 09:09am | JustGo-89M     | 89.8 m         |
|                                       | 17    | SpdCoach 2441110           | 07/26/19 08:16am | JustGo-47M     | 47.4 m         |
|                                       |       |                            | 101              |                | _              |
| Sync Data Manage                      |       | Export to File             |                  | _              | Erase          |
|                                       |       |                            |                  |                |                |
| Searching for SpeedCoaches            | _     |                            |                  |                |                |
|                                       |       |                            |                  |                |                |

 $_{23}$   $\sim$ 

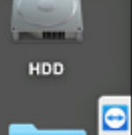

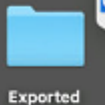

Workouts

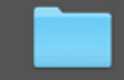

Kestrel How-To

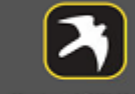

Kestrel\_LiNK\_Versi on\_1.04.04

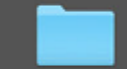

link\_for\_mac\_firmw are\_1

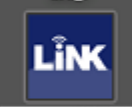

LiNK\_Version\_132

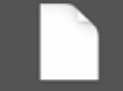

nklinkdatabase.sql ite

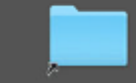

Relocated Items

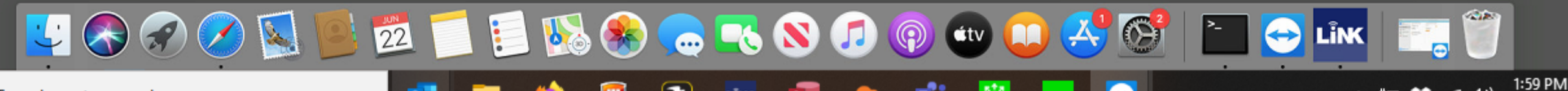

 $\sim$ 

 $\mathbb{M}$   $\checkmark$ 

Click on the link in Step 1 to download the files to your computer.

| 000          |                                    |              | LiNK <sup>™</sup> for OS X  | Version 1.32             |                          |                |
|--------------|------------------------------------|--------------|-----------------------------|--------------------------|--------------------------|----------------|
| SpeedCoache  | s in Range                         | Save         | d Session Data              |                          |                          |                |
| Choose yo    | our connection device:             |              | SpeedCoach Name             | Date/Time                | Workout Name             | Total Distance |
| Speed        | Coach                              | 1            | SpdCoach 2398162            | 01/24/20 03:48pm         | JustGo-0M                | 0.0 m          |
| CoxBo        | x                                  | 2            | SpdCoach 2398162            | 01/21/20 11:09am         | JustGo-0M                | 0.0 m          |
| To connect   | to your SpeedCoach:                | 3            | SpdCoach 2398162            | 01/21/20 11:07am         | JustGo-0.000KM           | 0.000 km       |
| 1: Turn on S | peedCoach                          | 4            | SpdCoach 2398162            | 01/20/20 10:22am         | JustGo-0M                | 0.0 m          |
| 2: Select t  |                                    |              |                             |                          |                          | 0.0 m          |
| Searching_   | 1. To download the Spe             | edCoach®     | GPS firmware update t       | o your computer, click h | ere and run firmware     | 0.0 m          |
|              | Installer:<br>http://www.pkbome.co | m/zin-file   | s/LiNK Firmware oko zi      |                          |                          | 0.0 m          |
|              | 2. When the firmware in            | instanter wi | A A A and the strice        | anpuck the firmware up   | date to your computer.   | 26.3 m         |
|              | your GPS unit.                     | lick "Mana   | ige 🖤 Y and then "Firm      | ware Opdate \$ 7 to ins  | tall the firmware update | 0.0 m          |
|              | Note: You will have to re          | e-pair you   | ir heart rate belt after th | e firmware is completed  | I.                       | 0.0 m          |
|              | More help is available o           | nline at:    | ng-and-sports-support       | /manuals-and-download    | te/                      | 0.0 m          |
|              |                                    |              |                             |                          | -                        | 672.5 m        |
|              |                                    |              |                             |                          | UK                       | 1225 m         |
| -            |                                    | -            | 0.10                        | 07/00/40 00/40           | 1                        | 23.0 m         |
|              |                                    | 14           | SpoCoach 2441110            | 07/26/19 09:12am         | JustGo-80M               | 80.3 m         |
|              |                                    | 15           | SpdCoach 2441110            | 07/26/19 09:10am         | JustGo-123M              | 123.8 m        |
|              |                                    | 16           | SpdCoach 2441110            | 07/26/19 09:09am         | JustGo-89M               | 89.8 m         |
|              |                                    | 17           | SpdCoach 2441110            | 07/26/19 08:16am         | JustGo-47M               | 47.4 m         |
| Sync Dr      | ata (Manage )                      |              | Export to File              |                          | E                        | rase           |
|              |                                    |              |                             |                          |                          |                |
|              |                                    |              |                             |                          |                          |                |
|              |                                    |              |                             |                          |                          |                |

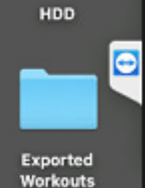

-

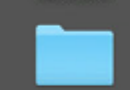

Kestrel How-To

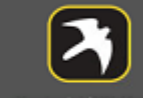

Kestrel\_LiNK\_Versi on\_1.04.04

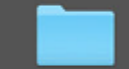

link\_for\_mac\_firmw are\_1

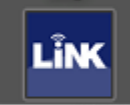

LiNK\_Version\_132

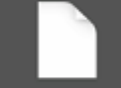

nklinkdatabase.sql ite

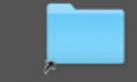

**Relocated Items** 

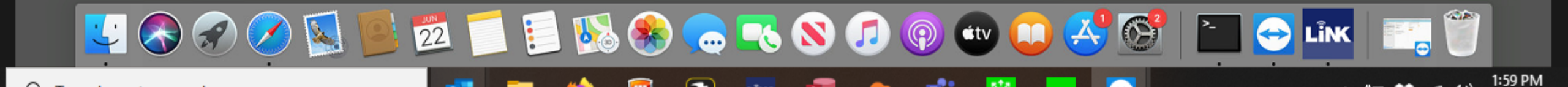

|                                                         |       | LINK™ for OS X   | Version 1.32     |                |                |
|---------------------------------------------------------|-------|------------------|------------------|----------------|----------------|
| SpeedCoaches in Range<br>Choose your connection device: | Saved | SpeedCoach Name  | Date/Time        | Workout Name   | Total Distance |
| SpeedCoach                                              | 1     | SpdCoach 2398162 | 01/24/20 03:48pm | JustGo-0M      | 0.0 m          |
| CoxBox                                                  | 2     | SpdCoach 2398162 | 01/21/20 11:09am | JustGo-0M      | 0.0 m          |
| To connect to your SpeedCoach:                          | 3     | SpdCoach 2398162 | 01/21/20 11:07am | JustGo-0.000KM | 0.000 km       |
| 1: Turn on SpeedCoach                                   | 4     | SpdCoach 2398162 | 01/20/20 10:22am | JustGo-0M      | 0.0 m          |
| 2: Select the "Data LINK" menu option                   | 5     | SpdCoach 2398162 | 01/20/20 10:11am | JustGo-0M      | 0.0 m          |
| Searching Refresh                                       | 6     | SpdCoach 2398162 | 01/02/20 11:37am | JustGo-0M      | 0.0 m          |
|                                                         | 7     | SpdCoach 2398162 | 01/02/20 11:37am | JustGo-0M      | 0.0 m          |
|                                                         | 8     | SpdCoach 2398162 | 01/02/20 11:34am | JustGo-26M     | 26.3 m         |
|                                                         | 9     | SpdCoach 2441110 | 12/12/19 05:16pm | JustGo-0M      | 0.0 m          |
|                                                         | 10    | SpdCoach 2233227 | 09/13/19 09:33am | JustGo-0M      | 0.0 m          |
|                                                         | 11    | SpdCoach 2233227 | 09/13/19 09:03am | JustGo-0M      | 0.0 m          |
|                                                         | 12    | SpdCoach 2441110 | 08/12/19 10:37am | JustGo-6672M   | 6672.5 m       |
|                                                         | 13    | SpdCoach 2441110 | 07/26/19 09:13am | JustGo-223M    | 223.5 m        |
|                                                         | 14    | SpdCoach 2441110 | 07/26/19 09:12am | JustGo-80M     | 80.3 m         |
|                                                         | 15    | SpdCoach 2441110 | 07/26/19 09:10am | JustGo-123M    | 123.8 m        |
|                                                         | 16    | SpdCoach 2441110 | 07/26/19 09:09am | JustGo-89M     | 89.8 m         |
|                                                         | 17    | SpdCoach 2441110 | 07/26/19 08:16am | JustGo-47M     | 47.4 m         |
| Sync Data Manage                                        |       | Export to File   | 1011             |                | Erase          |

This zip file will appear on your **Desktop (or** wherever you selected to save the file)

D2 🔨

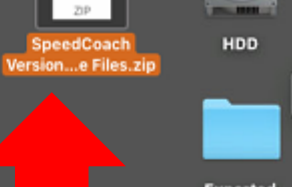

🔁 🖬 🕂 🛜 Mon 2:22 PM NK Tech Support Q 😑

SpeedCoacl

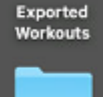

Θ

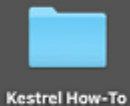

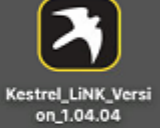

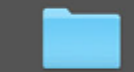

link\_for\_mac\_firmw are\_1

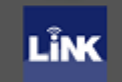

LiNK\_Version\_132

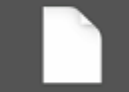

nklinkdatabase.sql ite

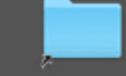

**Relocated Items** 

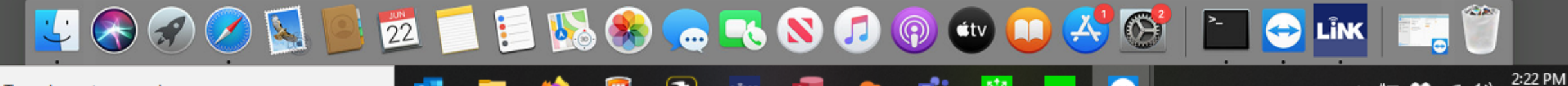

🗙 😑 Home 🗧 Actions 👻 🚽 View 👻 🆙 Communicate 👻 🕌 Files & Extras 👻 😃

 $\sim$ 

SpeedCoach

| Choose your connection         | device:     | Save | SneedCoach Name  | Date/Time        | Workout Name   | Total Distance |
|--------------------------------|-------------|------|------------------|------------------|----------------|----------------|
| <ul> <li>SpeedCoach</li> </ul> |             | 1    | SodCoach 2398162 | 01/24/20 03:48pm | JustGo-0M      | 00 m           |
| EmPower Oarlock                |             |      |                  | 01/24/20 00:400  | 543100-014     | 0.0 11         |
| CoxBox                         |             | 2    | SpdCoach 2398162 | 01/21/20 11:09am | JustGo-0M      | 0.0 m          |
| connect to your Speed          | dCoach:     | 3    | SpdCoach 2398162 | 01/21/20 11:07am | JustGo-0.000KM | 0.000 km       |
| Turn on SpeedCoach             |             | 4    | SpdCoach 2398162 | 01/20/20 10:22am | JustGo-0M      | 0.0 m          |
| : Select the "Data LiNK" r     | menu option | 5    | SpdCoach 2398162 | 01/20/20 10:11am | JustGo-0M      | 0.0 m          |
| Searching                      | Refresh     | 6    | SpdCoach 2398162 | 01/02/20 11:37am | JustGo-0M      | 0.0 m          |
|                                |             | 7    | SpdCoach 2398162 | 01/02/20 11:37am | JustGo-0M      | 0.0 m          |
|                                |             | 8    | SpdCoach 2398162 | 01/02/20 11:34am | JustGo-26M     | 26.3 m         |
|                                |             | 9    | SpdCoach 2441110 | 12/12/19 05:16pm | JustGo-0M      | 0.0 m          |
|                                |             | 10   | SpdCoach 2233227 | 09/13/19 09:33am | JustGo-0M      | 0.0 m          |
|                                |             | 11   | SpdCoach 2233227 | 09/13/19 09:03am | JustGo-0M      | 0.0 m          |
|                                |             | 12   | SpdCoach 2441110 | 08/12/19 10:37am | JustGo-6672M   | 6672.5 m       |
|                                |             | 13   | SpdCoach 2441110 | 07/26/19 09:13am | JustGo-223M    | 223.5 m        |
|                                |             | 14   | SpdCoach 2441110 | 07/26/19 09:12am | JustGo-80M     | 80.3 m         |
|                                |             | 15   | SpdCoach 2441110 | 07/26/19 09:10am | JustGo-123M    | 123.8 m        |
|                                |             | 16   | SpdCoach 2441110 | 07/26/19 09:09am | JustGo-89M     | 89.8 m         |
|                                |             | 17   | SpdCoach 2441110 | 07/26/19 08:16am | JustGo-47M     | 47.4 m         |
|                                | (           |      |                  | 1011             | 1000 N         |                |
| Sync Data                      | Manage      |      | Export to File   |                  |                | Erase          |

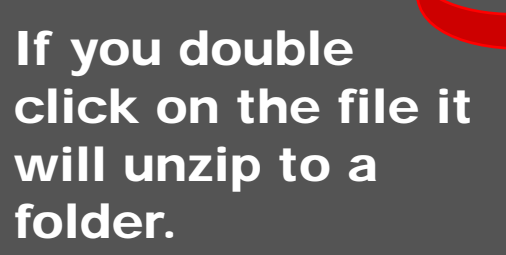

D2 🔨

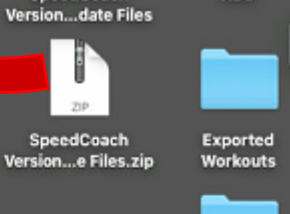

HDD

Θ

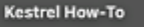

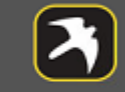

Kestrel\_LiNK\_Versi on\_1.04.04

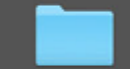

link\_for\_mac\_firmw are\_1

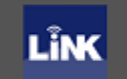

LiNK\_Version\_132

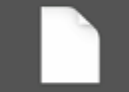

nklinkdatabase.sql ite

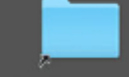

Relocated Items

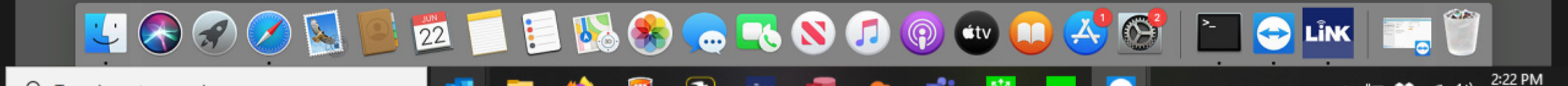

🗙 😑 Home 🗧 Actions 👻 🚽 View 👻 🍤 Communicate 👻 🎼 Files & Extras 👻 😃

🔁 🖵 🖶 🛜 Mon 2:26 PM NK Tech Support Q 😑

HDD Version...date Files  $\odot$ 

SpeedCoach Version...e Files.zip

SpeedCoach

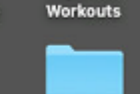

Exported

Kestrel How-To

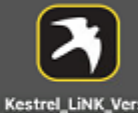

Kestrel\_LiNK\_Versi on\_1.04.04

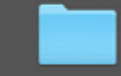

link\_for\_mac\_firmw are\_1

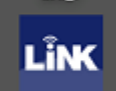

LiNK\_Version\_132

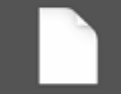

nklinkdatabase.sql ite

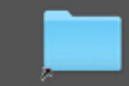

Relocated Items

| Choose your connection device:        |                  | SpeedCoach Name     | Date/Time        | Workout Name   | Total Distance |
|---------------------------------------|------------------|---------------------|------------------|----------------|----------------|
| SpeedCoach     EmPower Carlock        | 1                | SpdCoach 2398162    | 01/24/20 03:48pm | JustGo-0M      | 0.0 m          |
| CoxBox                                | 2                | SpdCoach 2398162    | 01/21/20 11:09am | JustGo-0M      | 0.0 m          |
| To connect to your SpeedCoach:        | 3                | SpdCoach 2398162    | 01/21/20 11:07am | JustGo-0.000KM | 0.000 km       |
| 1: Turn on SpeedCoach                 | • •              | Manage Speed        | lCoach           | JustGo-0M      | 0.0 m          |
| 2: Select the "Data LINK" menu option | SpeedCoad        | ch Information      |                  | JustGo-0M      | 0.0 m          |
| Disconnect                            | Name: SpdCoad    | 2083409 Firmua      | JustGo-0M        | 0.0 m          |                |
| SpdCoach 2063409 (connected)          | Model: Specifics | ach 0752 SUP Hardwa | re Veri Rov 10   | JustGo-0M      | 0.0 m          |
|                                       |                  |                     |                  | JustGo-26M     | 26.3 m         |
|                                       | Name:            | SpdCoach 2063409    | Rename           | JustGo-0M      | 0.0 m          |
|                                       |                  |                     |                  | JustGo-0M      | 0.0 m          |
|                                       |                  | Firmware Up         | date             | JustGo-0M      | 0.0 m          |
|                                       |                  | 3 Model Upgr        | ade              | JustGo-6672M   | 6672.5 m       |
|                                       |                  |                     | ок               | JustGo-223M    | 223.5 m        |
|                                       |                  |                     |                  | JustGo-80M     | 80.3 m         |
|                                       | 15               | SpdCoach 2441110    | 07/26/19 09:10am | JustGo-123M    | 123.8 m        |
|                                       | 16               | SpdCoach 2441110    | 07/26/19 09:09am | JustGo-89M     | 89.8 m         |
|                                       | 17               | SpdCoach 2441110    | 07/26/19 08:16am | JustGo-47M     | 47.4 m         |
| Sync Data 2 Manage                    |                  | Export to File      | 101              |                | Erase          |

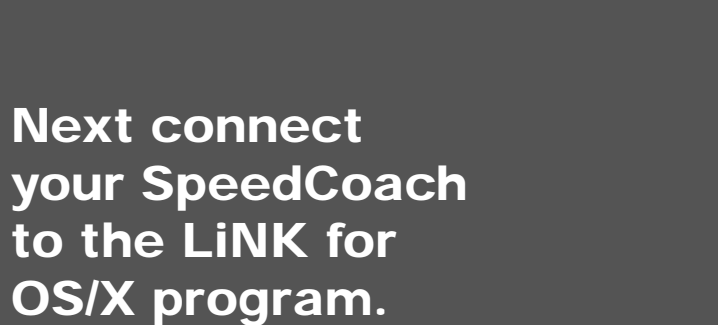

And then Model Upgrade.

Click on the

Manage Tab.

D2 🔨

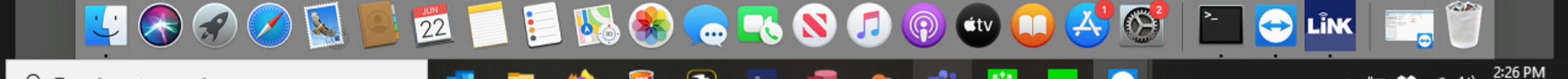

🗙 😑 Home 🗧 Actions 👻 🚽 View 👻 🆙 Communicate 👻 🎼 Files & Extras 👻 😃

SpeedCoaches in Range

SpeedCoach

CoxBox

EmPower Oarlock

1: Turn on SpeedCoach

Sync Data

Connected!

Choose your connection device:

To connect to your SpeedCoach:

2: Select the "Data LINK" menu option

🔁 🖵 🖶 🛜 Mon 2:27 PM NK Tech Support Q 😑

53 A

HDD SpeedCoach Version...date Files Ξ

SpeedCoach Version...e Files.zip

A file folder

window will

to the folder

you need to

your model.

select the file

appropriate for

where the files

appear. Navigate

were saved. Now

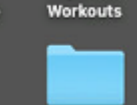

Exported

Kestrel How-To

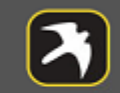

Kestrel\_LiNK\_Versi on\_1.04.04

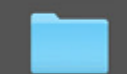

link\_for\_mac\_firmw are\_1

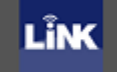

LiNK\_Version\_132

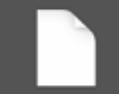

nklinkdatabase.sql ite

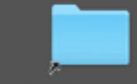

Relocated Items

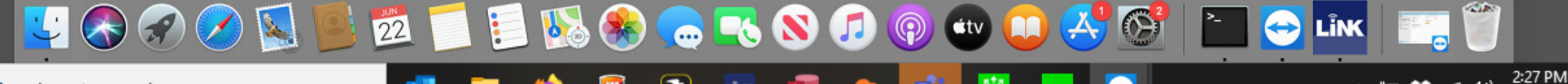

🗙 😑 Home 🗧 Actions 🔻 🚽 View 👻 🆙 Communicate 👻 🎼 Files & Extras 👻 😃

Workout Name

JustGo-0M

JustGo-0M

JustGo-0.000KM

JustGo-0M

JustGo-0M

E SpeedCoach Version 2-2... 🗘

**Total Distance** 

0.0 m

0.0 m

0.000 km

0.0 m

0.0 m

SpeedCoach GPS 2 (Non-Training Pack)

SpeedCoach OC 2 (Non-Training Pack)

SpeedCoach SUP 2 (Non-Training Pack)

SpeedCoach SUP 2 (Training Pack)

SpeedCoach GPS 2 (Training Pack)

SpeedCoach OC 2 (Training Pack)

Q Search

Cancel

LINK™ for OS X Version 1.32

Manage SpeedCoach

Date/Time

01/24/20 03:48pm

01/21/20 11:09am

01/21/20 11:07am

Exported Workouts

Kestrel\_LINK\_...sion\_1.04.04

SpeedCoach...e Update Files 🕨

I SpeedCoach...pdate Files.zip

link\_for\_mac\_firmware\_1

Kestrel How-To

LiNK\_Version\_132

Saved Session Data

Favorites

Recents

Desktop

Applications

Documents

Downloads

Locations 🔄 HDD

Media

Tana

Network

🞵 Music

Photos H Movies

New Folder

000

Disconnect

Manage

SpeedCoach Name

SpdCoach 2398162

SpdCoach 2398162

SpdCoach 2398162

 $\sim$ 

SpeedCoaches in Range

SpeedCoach

CoxBox

EmPower Oarlock

1: Turn on SpeedCoach

Sync Data

Connected!

Choose your connection device:

To connect to your SpeedCoach:

2: Select the "Data LINK" menu option

Disconnect

Manage

🔁 🖵 🖶 🛜 Mon 2:27 PM NK Tech Support Q 😑

23 ~

HDD SpeedCoach Version...date Files Exported

SpeedCoach Version...e Files.zip

In this example,

I'm upgrading a

Model 2 without

Training Pack.

Once the file is

selected, press

select Yes when

Open. Then

the firmware

appears.

update screen

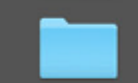

Workouts

Kestrel How-To

 $\odot$ 

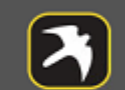

trel\_LiNK\_Versi on\_1.04.04

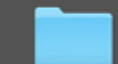

link\_for\_mac\_firmw are\_1 LÎNK

LiNK\_Version\_132

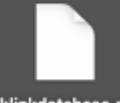

nklinkdatabase.sgl ite

Relocated Items

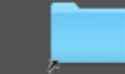

Wait for the SpeedCoach to finish. It will turn off and then back on and the process is complete.

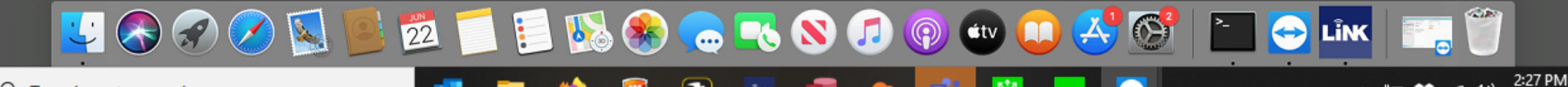

🗙 😑 Home 🗧 Actions 🔻 🚽 View 👻 🕼 Communicate 👻 🏣 Files & Extras 👻 😃

Workout Name

JustGo-0M

JustGo-0M

JustGo-0.000KM

JustGo-0M

JustGo-0M

SpeedCoach GPS 2 (Non-... \$

Total Distance

0.0 m

0.0 m

0.000 km

0.0 m

0.0 m

Q. Search

22.upg

Document - 493 KB

Information

SpeedCoachGPSBasic\_2

Created Oct 15, 2019 at 2:55 PM

Modified Oct 15, 2019 at 2:55 PM

Open

LINK™ for OS X Version 1.32

Manage SpeedCoach

Date/Time

01/24/20 03:48pm

01/21/20 11:09am

01/21/20 11:07am

SpeedCoachGPSBasic\_222.upg

Saved Session Data

Favorites

Recents

Desktop P Documents

Downloads

Network

🞵 Music

Photos

H Movies

New Folder

Locations 🔄 HDD

Media

Tana

Applications

SpeedCoach Name

SpdCoach 2398162

SpdCoach 2398162

SpdCoach 2398162

<> 0 \*

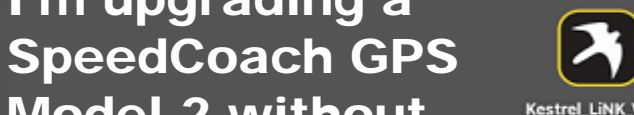

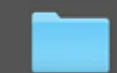

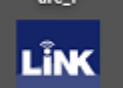

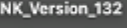

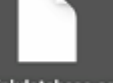

## IF YOU NEED ADDITIONAL HELP, PLEASE CONTACT US AT TECHSUPPORT@NKHOME.COM